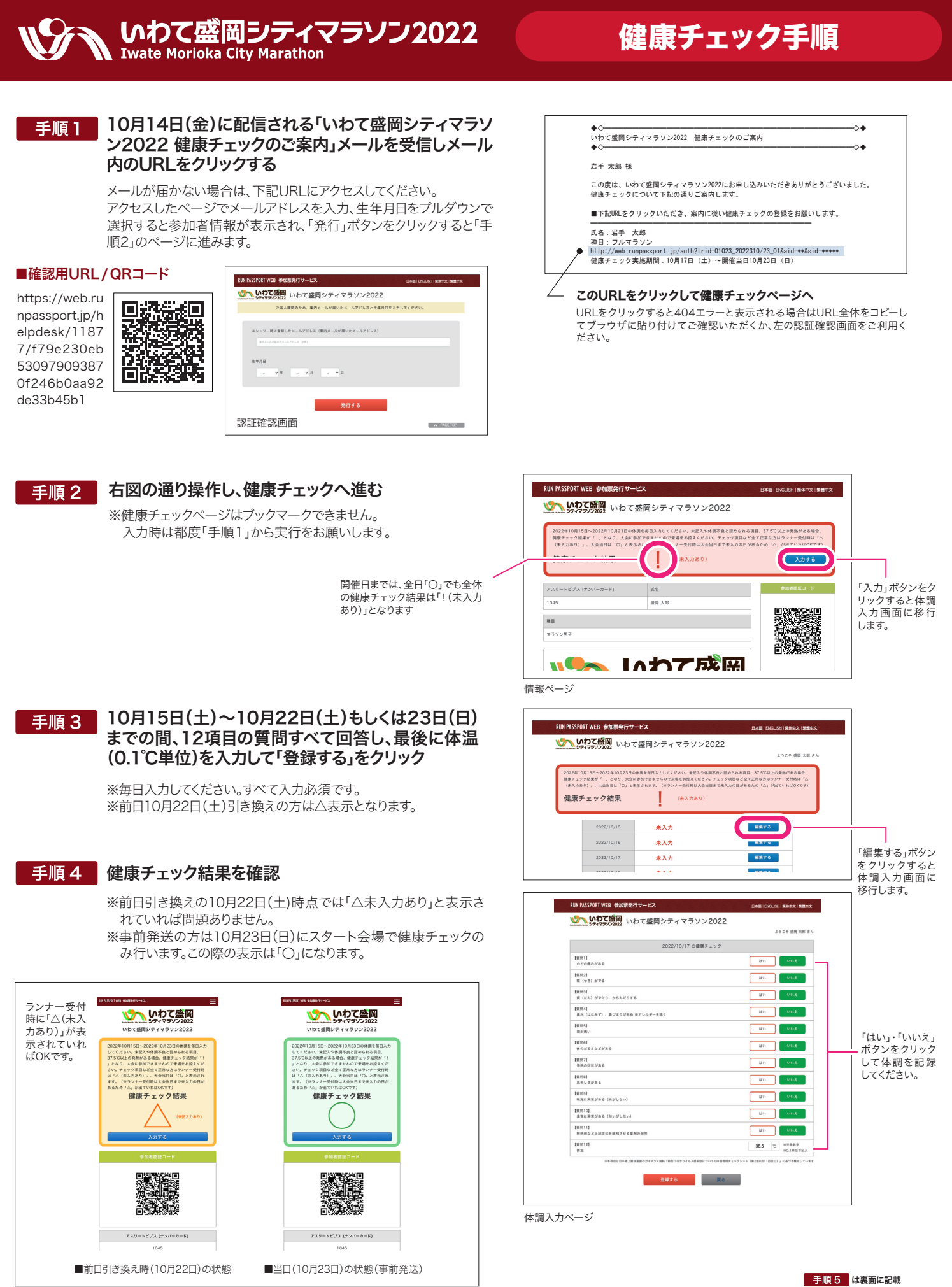

<sup>※</sup>画像はスマートフォンの画面イメージ

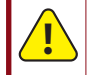

前日、盛岡タカヤアリーナでのアスリートビブス引き換えの際、上記の提示が必須となりますので、予め入力内容の確認と画面の表示をお願いいたします。 ※事前発送希望で当日スタート地点へ向かう方も提示が必要です。 手順 5

## 健康チェック手順

よくあるご質問 健康チェック時に結果画面を提示 健康チェック時に結果がわかるもの(以下二つのうちどちら か)と二次元バーコードをご提示ください。 健康チェックをすべて入力し、結果画面を表示したが、 01 スマートフォンで結果画面を提示する場合は、結果確認後、画 アスリートビブスのナンバーが表示されず、QRコード 面をスクロールして二次元バーコードを表示します。 も表示されない。 「戻る」ボタンをクリックし、1つ前のページに戻ると表示されます。 A いわて盛岡シティマラソン2022 健康チェック結果 ♥♪ いわて盛岡 今於者諸語コード Q2 スマホを持っていないのですが、どのようにして結果を アスリートビブス (ナンパーカード) 提示すればよいですか?(パソコンでは入力しています)。 A パソコンで結果画面をPDFで表示し印刷してお持ちください。 いわて盛岡 ク結果 シティマラソン2022 Q3 事前に健康チェックの案内メールが届かず、健康チェッ クの入力をしていない。 総合案内へお越しください。健康チェック期間の健康状態や体温をヒアリ A ングいたします。 Q4 「!」マークがついた状態になっている PDFデータ出力紙 スマートフォン画面

> A 1日でも未入力や体調に問題があると「!」になります。再度入力状況を確 認してください。※前日引き換え時はこの状態で受け付けできます。 健康状態が確認できない場合、出場をお断りする場合がありますのでご 注意ください。

大会前日 / 当日の流れ

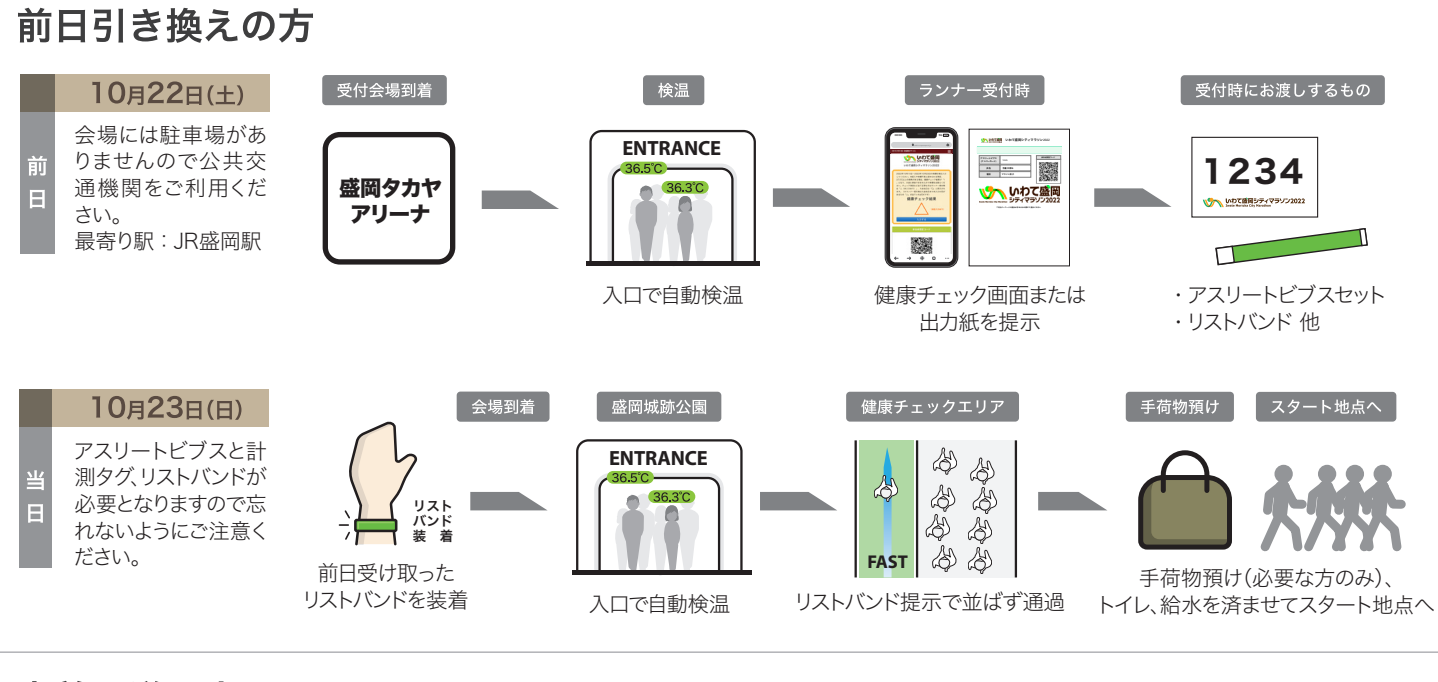

## 事前発送の方

10月22日(土)

事前に送付しておりますので前日の引き換えはございません。 ご自宅、ご宿泊先でお寛ぎください ※盛岡タカヤアリーナで健康チェックを受けることも可能です(前日引き換えの手順と同じ)。

|    | 10月23日(日)                                                                    |
|----|------------------------------------------------------------------------------|
| 当日 | アスリートビブスと計<br>測タグが必要となり<br>ます。前日に健康<br>チェックを受けた方は<br>リストバンドも忘れず<br>にお持ちください。 |

ENTRANCE 入口で自動検温

盛岡城跡公園

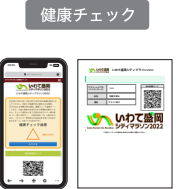

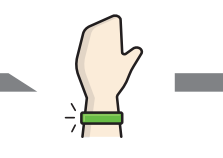

手荷物預け スタート地点へ

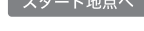

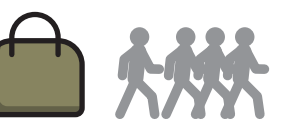

手荷物預け(必要な方のみ)、 トイレ、給水を済ませてスタート地点へ

健康チェック画面または 出力紙を提示

リストバンドを装着